We've introduced this time-keeping system at Cape Girardeau School District to help ensure that all hourly staff are compensated for the time they work. For this system to work to its fullest potential, all non-exempt employees (except bus monitors) are required to follow the guidelines outlined below.

### Daily Clock In/Out Requirements

It is the responsibility of all non-exempt employees (except bus monitors) to:

• Clock in and clock out for their own scheduled shifts.

#### **Clock Problems**

If an employee is unable to punch in or out because of a time clock malfunction or accidental oversight, it is the employee's responsibility to immediately inform his/her supervisor.

### Working Overtime

Except in emergency circumstances, prior permission to work overtime should be approved in writing by the department manager.

### Falsification, Tampering and Unauthorized Viewing

Any falsification, tampering or unauthorized viewing of time clock records is grounds for disciplinary action, up to and including termination.

This includes, but not limited to:

- Any attempt to tamper with timekeeping hardware or software.
- Clocking in for another employee who is absent or late.
- Anyone interfering with other employees' use of the TimeClock system

TimeClock Questions:

Amanda Fuller, Payroll Specialist <u>fullera@capetigers.com</u> X1022

Lindsey Dudek, Chief Financial Officer <u>dudekl@capetigers.com</u> X1017

Employee acknowledgment of and agreement to comply with Cape Girardeau School District Employee TimeClock policy.

Employee Signature: \_\_\_\_\_

Date: \_\_\_\_\_

## **Clocking In**

1. Swipe your ID badge, confirm the name is correct and select "Clock In"

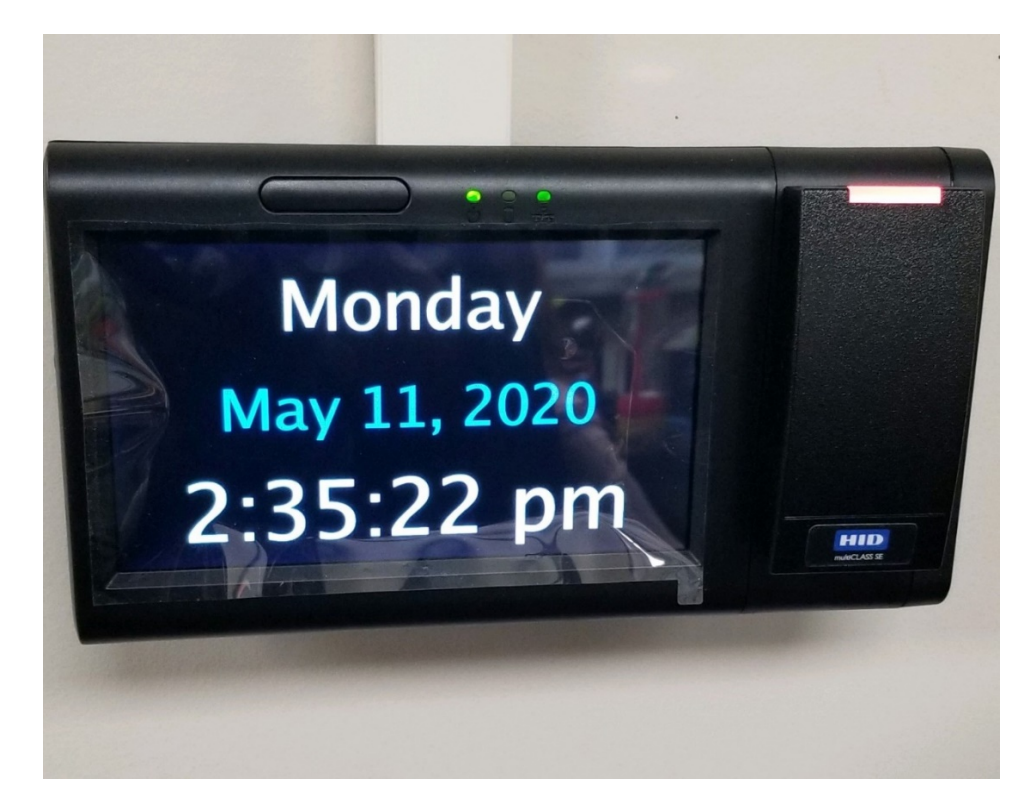

TimeClock in rest mode

| Selec                                  | ct Operation                                     | A REPORT OF THE PARTY OF THE PARTY OF THE PA |
|----------------------------------------|--------------------------------------------------|----------------------------------------------------------------------------------------------------|
|                                        |                                                  |                                                                                                    |
| Robir<br>Clocked ir<br>Thursday June 1 | n Twiggs<br>n at 07:30 AM<br>8, 2020 11:32:34 am |                                                                                                    |
| Clock In                               | Clock Out                                        |                                                                                                    |
| Self                                   | Service                                          |                                                                                                    |
|                                        |                                                  |                                                                                                    |
|                                        |                                                  | Log Off                                                                                                    |
|                                        |                                                  |                                                                                                    |

2. Clock In successful

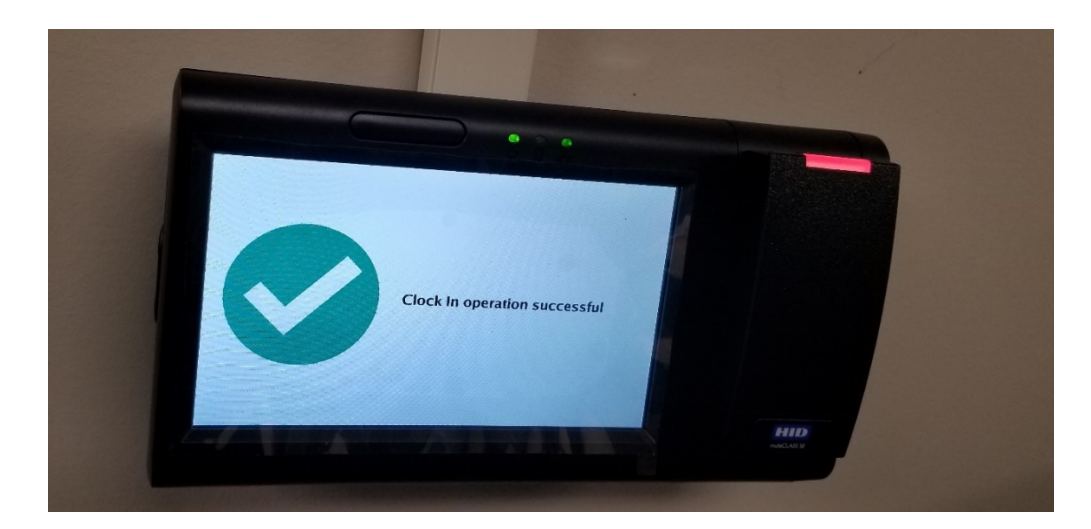

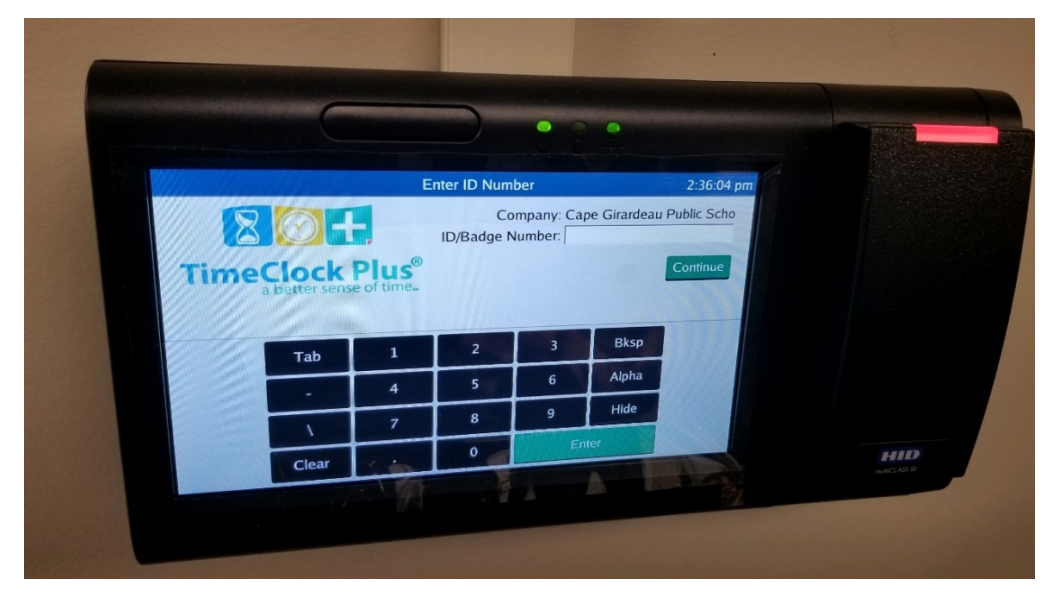

TimeClock screen after successful clock in/out.

# **Clocking Out**

3. Swipe your ID badge, confirm the name is correct and select "Clock Out"

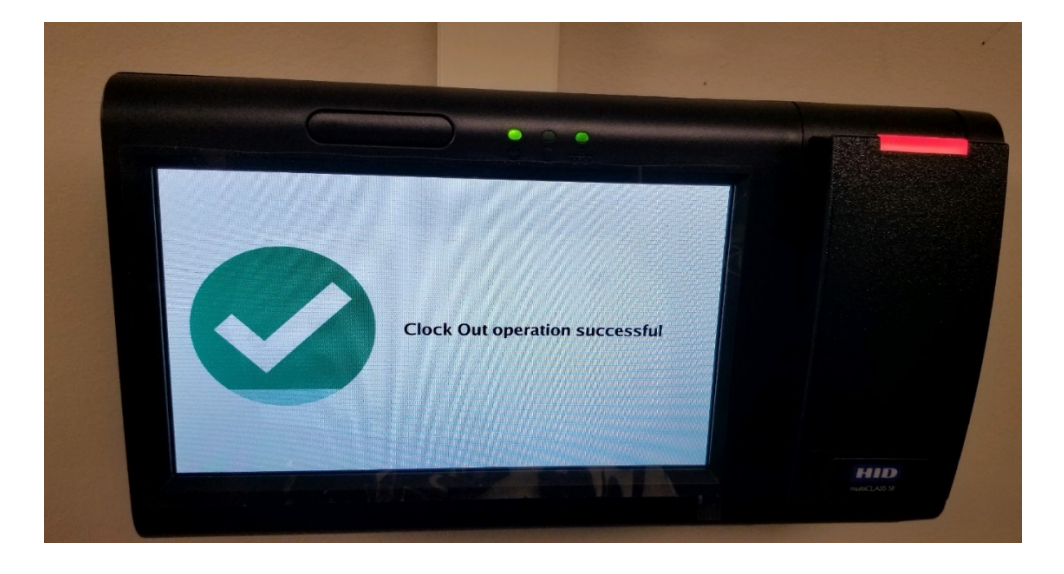

## **Clocking In Manually**

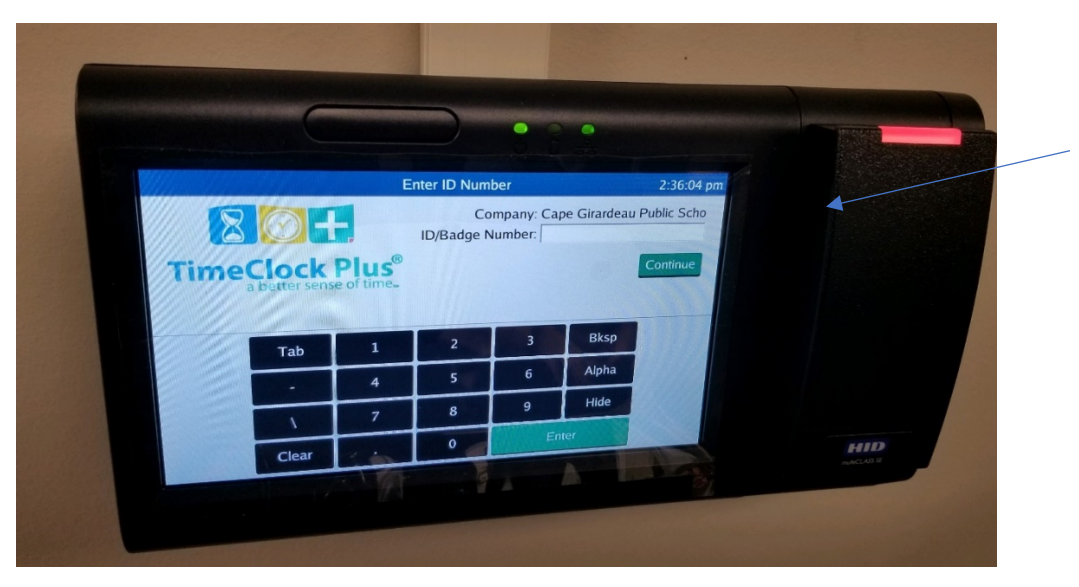

Forgot your badge? Tip: memorize your 5-digit badge ID number!

- 1. Enter your 5-digit badge number (located on back of your ID badge); then, press enter or continue.
- 2. Confirm the name is correct and select "Clock In".
- 3. If you have multiple jobs (ex: Nutrition Service Cook and Manager), you will be prompted to select the appropriate job code and select "Continue".

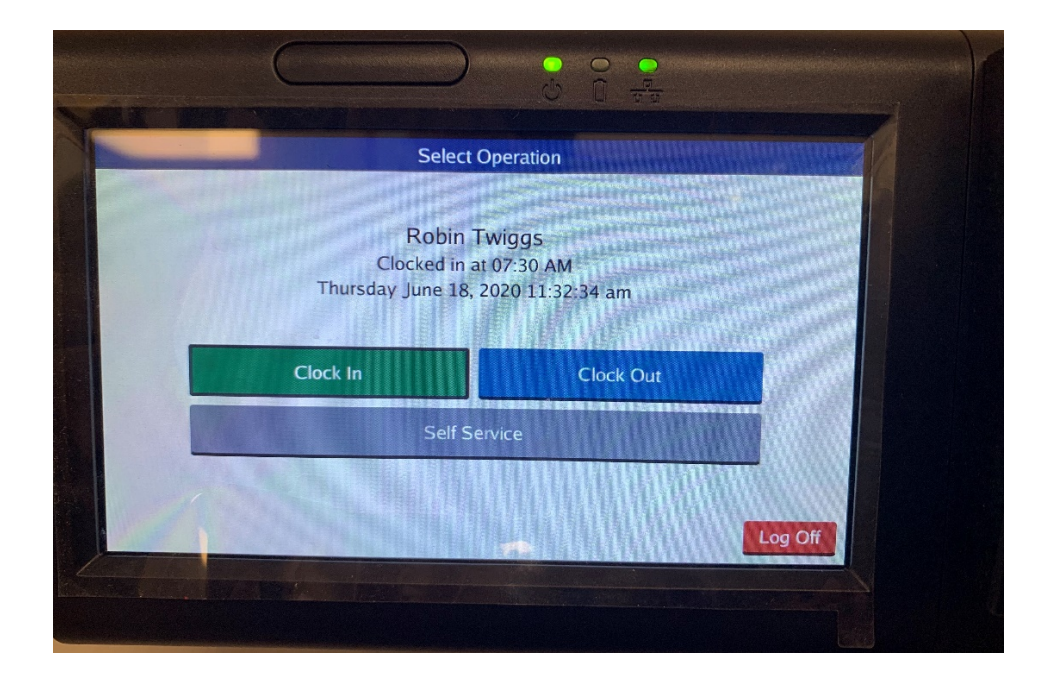

Self Service allows you to view your hours, last punch, messages and time sheet.

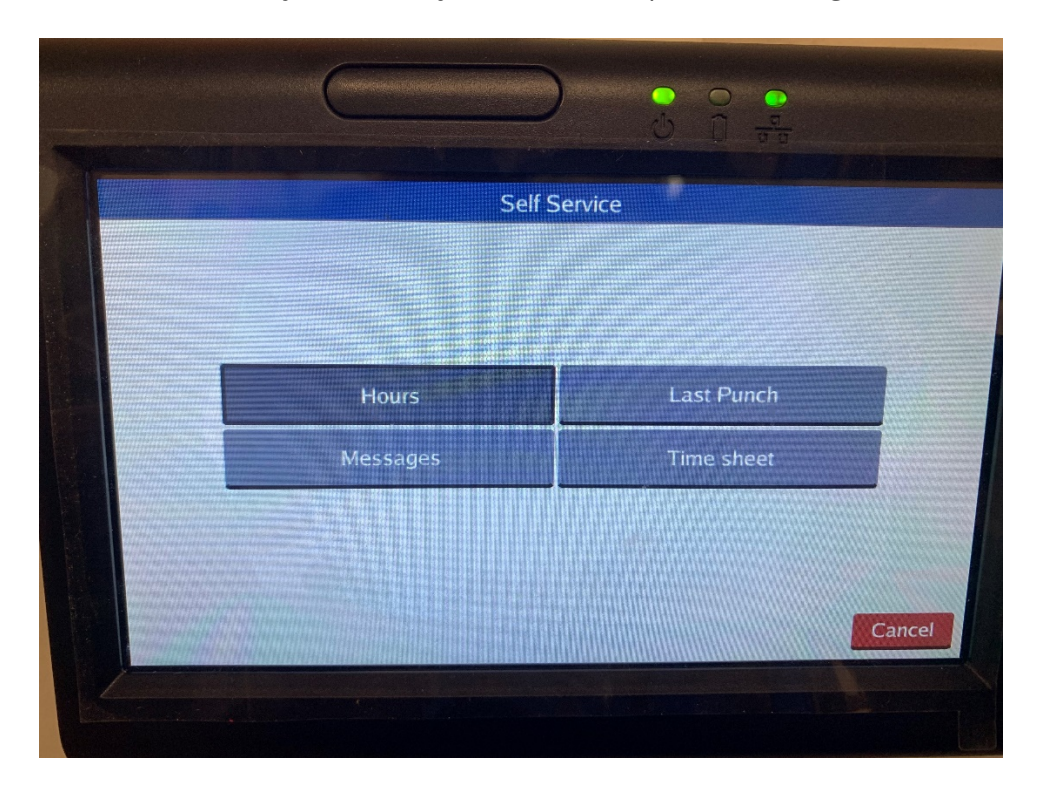

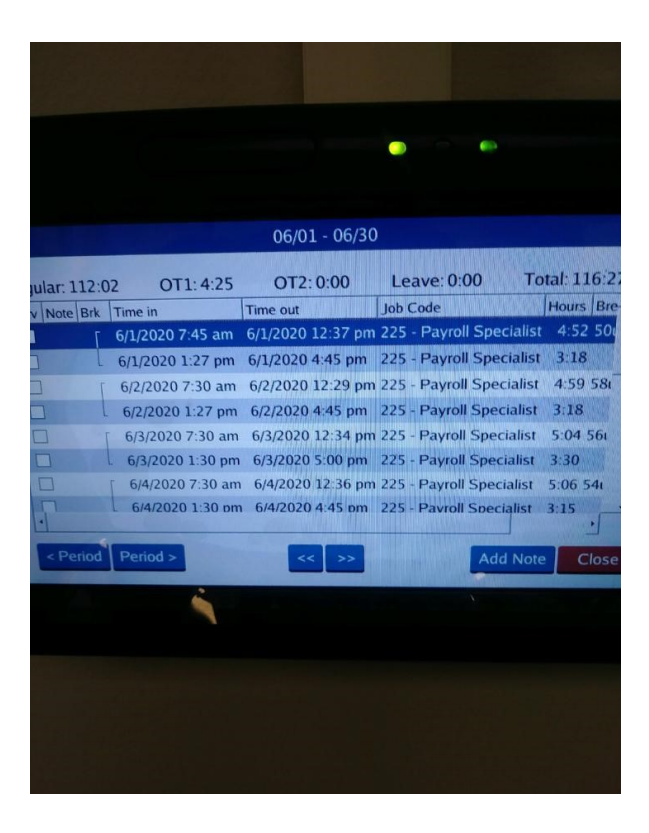

Hours Screen (To view hours worked)

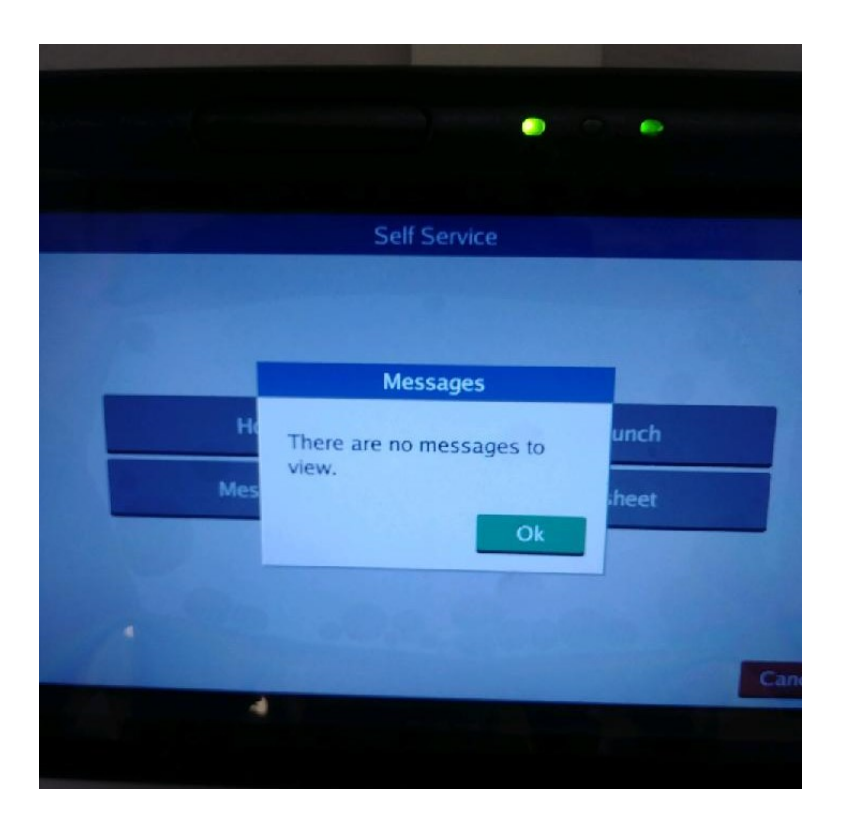

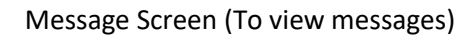

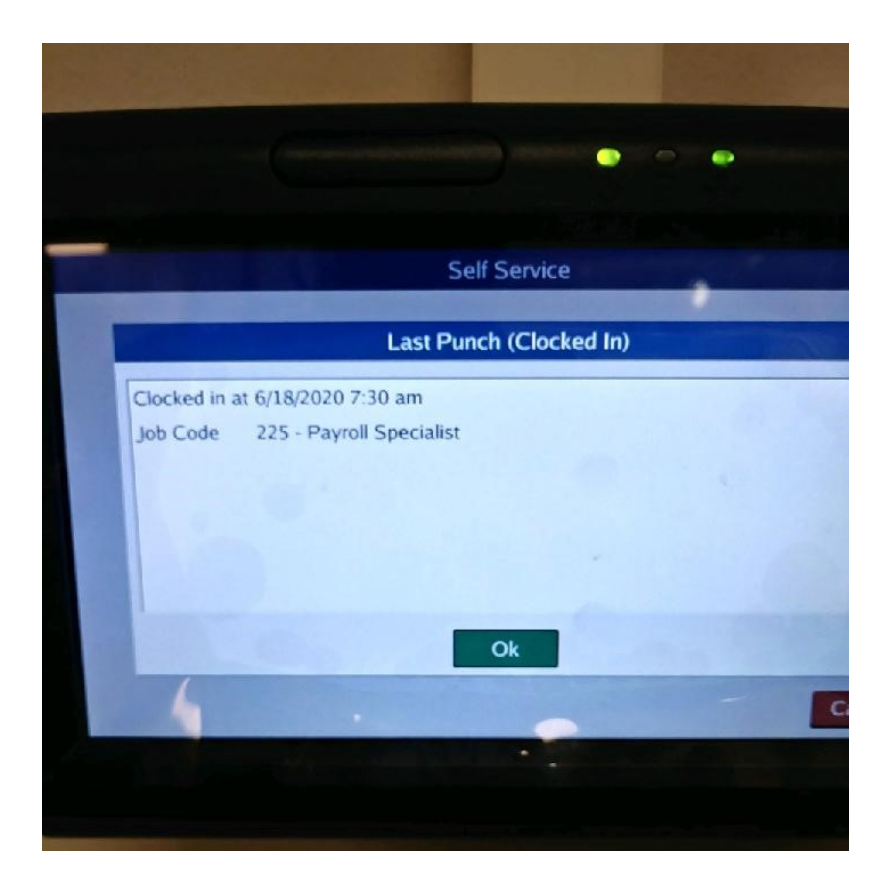

Last Punch Screen (To view most recent punch.)

| 6/1/2020 - 6/30/2020                                                                                                    |                             |                                                                                                    |        |                    |        |  |
|----------------------------------------------------------------------------------------------------|-----------------------------|----------------------------------------------------------------------------------------------------|--------|--------------------|--------|--|
| ate                                                                                                    | Approve                     | Time in Time out                                                                                                    | Job C  | ode                | Hours- |  |
| 05/31 - 06/06 Regular:40:0                                                                                                    | 0 OT1:1:21                  | OT2:0:00 Leave:0                                                                                                    | ):00 т | otal:41:21         |        |  |
| - Mon 06/01                                                                                                    |                             | the discount of the second                                                                                                    | 111    |                    |        |  |
| No. of Concession, Name of Concession, Name of | NATE OF STREET, STREET, ST. | 7:45 am 12:37 pm                                                                                                    | 225 -  | Payroll Specialist | 4:52   |  |
|                                                                                                    |                             | 1:27 pm 4:45 pm                                                                                                    | 225 -  | Payroll Specialist | 3:18   |  |
| ■ Tue 06/02                                                                                                    |                             | The state of the second state of the second st | 41     |                    |        |  |
|                                                                                                    |                             | 7:30 am 12:29 pm                                                                                                    | 225 -  | Payroll Specialist | 4:59   |  |
|                                                                                                    |                             | 1:27 pm 4:45 pm                                                                                                    | 225 -  | Payroll Specialist | 3:18   |  |
| e Wed 06/03                                                                                                    |                             |                                                                                                    |        | THE PARTY          |        |  |
|                                                                                                    |                             | 7:30 am 12:34 pm                                                                                                    | 225 -  | Payroll Specialist | 5:04   |  |
|                                                                                                    |                             | 1.20 nm 5.00 nm                                                                                                    | 275    | Davrali Charialist | 2 20   |  |

Time Sheet Screen (To review/ approve time worked)

# WebClock Application Instructions

From the WebClock you can view your last punch, and view and approve your hours. We suggest you approve your hours weekly.

Link: https://278141.tcplusondemand.com/app/webclock/#/EmployeeLogOn/278141/1

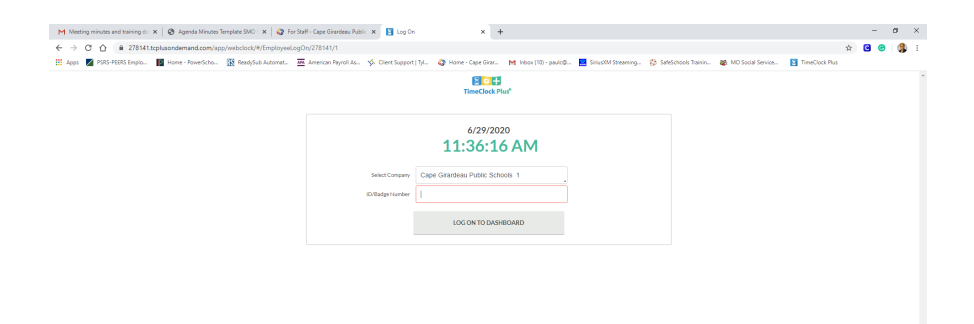

Client: 7.0.99.5 Server: v0000 Revisioe: 68393

## My Dashboard Screen

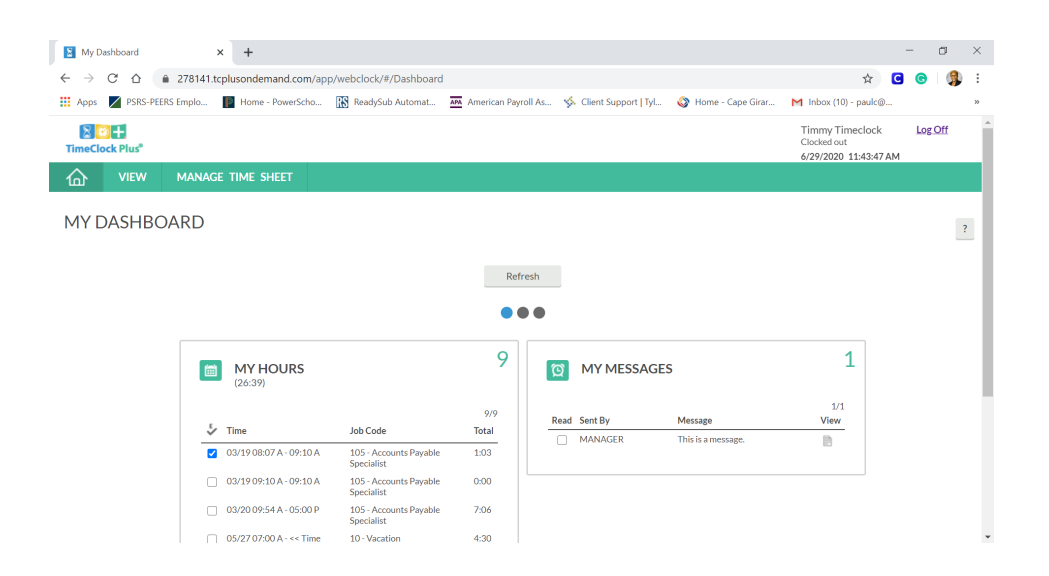

#### **View Hours Screen**

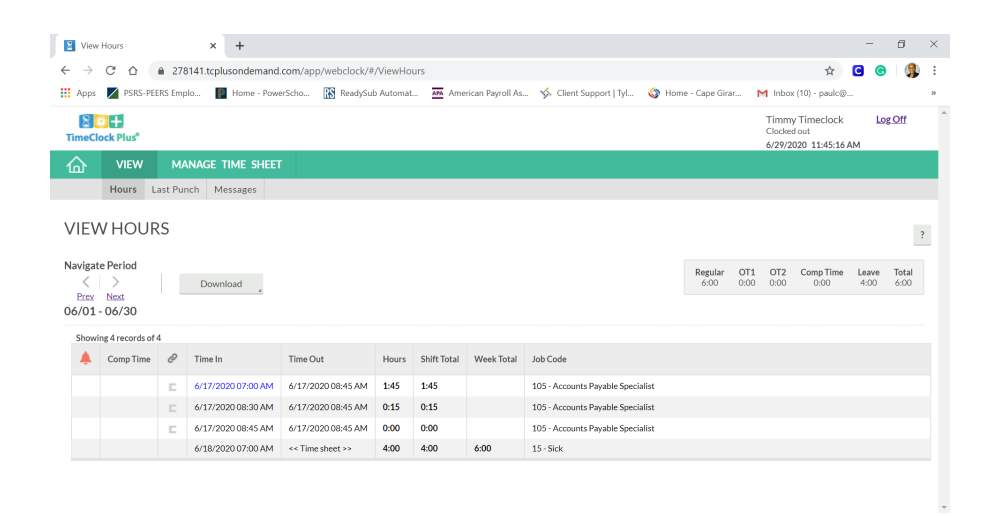

## Last Punch Screen

| Last Punch (Clocked Out) × +                                   |                                     |                        |                     |                                                         | _     | 0   | ×  |
|----------------------------------------------------------------|-------------------------------------|------------------------|---------------------|---------------------------------------------------------|-------|-----|----|
| $\leftarrow \rightarrow C \ \ \ \ \ \ \ \ \ \ \ \ \ \ \ \ \ \$ | ock/#/ViewLastPunch                 |                        |                     | ÷ 9                                                     | e     |     | :  |
| 🔛 Apps 🗾 PSRS-PEERS Emplo 📔 Home - PowerScho 🔝 Res             | dySub Automat 🌆 American Payroll As | 🀝 Client Support   Tyl | 🔕 Home - Cape Girar | M Inbox (10) - paulc@                                   |       | •   | 39 |
| R CIT<br>TimeClock Plus <sup>®</sup>                           |                                     |                        |                     | Timmy Timeclock<br>Clocked out<br>6/29/2020 11:45:46 AM | Log C | 2ff | *  |
| C VIEW MANAGE TIME SHEET                                       |                                     |                        |                     |                                                         |       |     |    |
| Hours Last Punch Messages                                      |                                     |                        |                     |                                                         |       |     |    |
| LAST PUNCH (CLOCKED OUT)                                       |                                     |                        |                     |                                                         |       | ?   |    |
| Timmy Timeclo                                                  | k                                   |                        |                     |                                                         |       |     |    |
| Clocked in at 6/17/2020 08:4:                                  | AM                                  |                        |                     |                                                         |       |     |    |
| Clocked out at 6/17/2020 08:4                                  | AM                                  |                        |                     |                                                         |       |     |    |
| Job Code 105 - Accounts F                                      | ayable Specialist                   |                        |                     |                                                         |       |     |    |
|                                                                |                                     |                        |                     |                                                         |       |     |    |
|                                                                |                                     |                        |                     |                                                         |       |     |    |
|                                                                |                                     |                        |                     |                                                         |       |     |    |
|                                                                |                                     |                        |                     |                                                         |       |     |    |
|                                                                |                                     |                        |                     |                                                         |       |     | -  |

## View Messages Screen

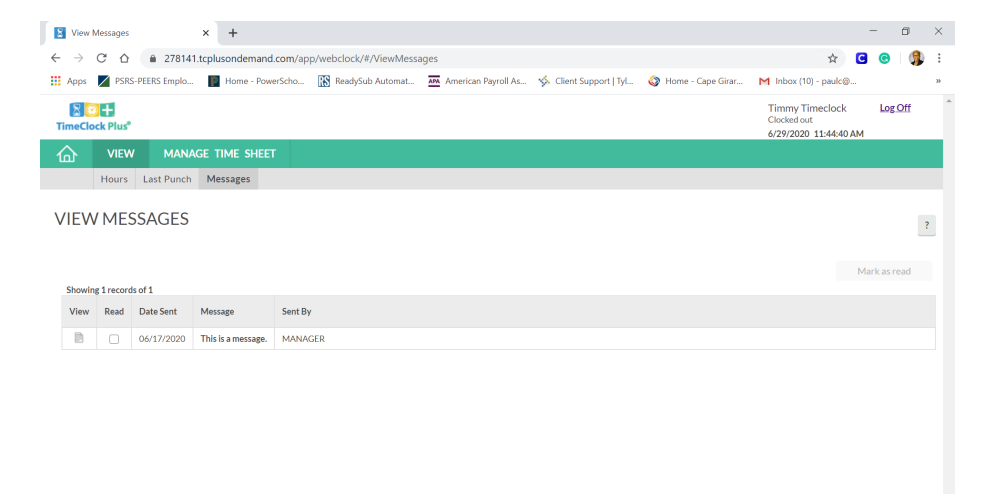

## Manage Time Sheet Screen

| Apps       PRS-PEERS Emplo.       ■ Home - RowerScho       N ReadySub Automat       American Payroll A       Client Support [1]/L       Image: American Payroll A       M Inhox (10) - pad/eB         Times Clock Plass       Image: American Payroll A       Scient Support [1]/L       Image: American Payroll A       M Inhox (10) - pad/eB         VIEW       MANAGE TIME SHEET         06/01/2020 - 06//30//2020       Navigate Period       Display weekends       Regular       011       072       Comp Time       Leaw         05/31 - 06/06       Regular       011       072       Comp Time       Leaw         06/07 - 06/13       0:00       Tue 06/02       0:00       Wed 06/10       0:00       Time Leaw         06/07 - 06/13       0:00       Tue 06/09       0:00       Wed 06/10       0:00       Time Leaw                                                                                                    | ) (Q           |
|----------------------------------------------------------------------------------------------------|----------------|
| Manual Control         Maxing at Period         Display weekends         Regular         OT1         OT2         Comp Time         Lawe           05/31 - 06/06         0:00         0:00         0:00         0:00         0:00         1:00         1:00           06/07 - 06/13         0:00         Tue 06/02         0:00         Wed 06/10         0:00         Thu 06/11         0:00         Fried         0:00         1:00         0:00         1:00         0:00         1:00         0:00         1:00         1:00         0:00         1:00         1:00         0:00         1:00         1:00         1:00         1:00         1:00         1:00         1:00         1:00         1:00         1:00         1:00         1:00         1:00         1:00         1:00         1:00         1:00         1:00         1:00         1:00         1:00         1:00         1:00         1:00         1:00         1:00         1:00         1:00         1:00         1:00         1:00         1:00         1:00         1:00         1:00         1:00         1:00         1:00         1:00         1:00         1:00         1:00         1:00         1:00         1:00         1:00         1:00         1:00         1:00         <                                                                                                    |                |
| NEW         MANAGE TIME SHEET           06/01/2020 - 06/30/2020         Navigate Period         Display weekends           Reject         Accept <ul> <li>Bizz Neat</li> <li>Bizz 000</li> <li>Bizz 000</li> <l< th=""><th>ig Off</th></l<></ul>                                                                                                    | ig Off         |
| MANAGE TIME SHEET           06/01/2020 - 06/30/2020         Navigate Period         Display weekends         Regular         071         072         Comp Time         Lasee           05/31 - 06/06         Mon 06/01         0:00         Tue 06/02         0:00         Wed 06/03         0:00         Thu 06/04         0:00         Fri 06/05           06/07 - 06/13         0:00         Tue 06/09         0:00         Wed 06/10         0:00         Thu 06/11         0:00         Fri 06/12                                                                                                    |                |
| 6/01/2020 - 06/30/2020         Navigate Period         Display weekends         Regular         071         072         Como Time         Law           05/31 - 06/06         0:00         Tue 06/02         0:00         Wed 06/03         0:00         Thu 06/04         0:00         Fri 06/05           06/07 - 06/13         0:00         Tue 06/09         0:00         Wed 06/10         0:00         Thu 06/11         0:00         Fri 06/05                                                                                                    |                |
| 05/31 - 06/06         Regular 071 072 0000 Tue 06/02         070 070 070         070 070 070         070 070 070         070 070         070 070         070 070         070 070         070 070         070 070         070 070         070 070         070 070         070 070         070 070         070 070         070 070         070 070         070 070         070 070         070 070         070 070         070 070         070 070         070 070         070 070         070 070         070 070         070 070         070 070         070 070         070 070         070 070         070 070         070 070         070 070         070 070         070 070         070 070         070 070         070 070         070 070         070 070         070 070         070 070         070 070         070 070         070 070         070 070         070 070         070 070         070 070         070 070         070 070         070 070         070 070         070 070         070 070         070 070         070 070         070 070         070 070         070 070         070 070         070 070         070 070         070 070         070 070         070 070         070 070         070 070         070 070         070 070         070 070         070 070         070 070         070 070         070 070         070 070                                                                                                            | Total<br>14:00 |
| Mon 06/01         0:00         Tue 06/02         0:00         Wed 06/03         0:00         Thu 06/04         0:00         Fri 06/05           06/07 - 06/13         Regular         OT1         OT2         Comp Time         Leasure           Mon 06/08         0:00         Tue 06/09         0:00         Wed 06/10         0:00         Thu 06/11         0:00         Fri 06/12                                                                                                    | Total<br>0:00  |
| 06/07 - 06/13         Regular OT1 OT2 Comp Time Law         OT1 OT2 Comp Time Law         OT1 OT2 Comp Time Law         OT1 OT2 Comp Time Law         OT1 OT2 Comp Time Law         OT1 OT2 Comp Time Law         OT1 OT2 Comp Time Law         OT1 OT2 Comp Time Law         Comp Time Law         Comp Time Law <t< td=""><td>0:</td></t<> | 0:             |
| Mon 06/08 0:00 Tue 06/09 0:00 Wed 06/10 0:00 Thu 06/11 0:00 Fri 06/12                                                                                                    | Tota<br>0:00   |
| Regular OT1 OT2 Comp.Time Leav                                                                                                    |                |
| 06/14 - 06/20 6:00 0:00 0:00 0:00 4:00                                                                                                    | 0:             |